În interfața instalatorului ales pentru transfer va apărea o secțiune nouă "Dosare în transfer". Accesul la dosarul beneficiarului se poate realiza din secțiunea mai sus amintită sau din secțiunea "Activități de realizat" prin deschiderea activității selectate aferente transferului solicitat.

| eri / fluxui             | ri de lucru / Dosar                                                                  | e asociate                                                                      |                                                                                      |                                                                                                    |                                                                                 | unstalate                                                            |
|--------------------------|--------------------------------------------------------------------------------------|---------------------------------------------------------------------------------|--------------------------------------------------------------------------------------|----------------------------------------------------------------------------------------------------|---------------------------------------------------------------------------------|----------------------------------------------------------------------|
| Etapa de <b>evaluare</b> |                                                                                      |                                                                                 |                                                                                      | Do                                                                                                   | arele beneficiarilor asociate dvs.                                              |                                                                      |
|                          | O<br>Deschideți activitățil<br>procedați la <b>preluar</b><br>solicitărilor primite. | Dosare<br>în așteptare<br>le atribuite dvs. și<br>rea sau refuzarea<br>Deschide | O<br>Procedați la verificar<br>documentelor dosa<br>eligibilitatea sau ne            | Dosare<br>în verificare<br>e datelor și<br>elor pentru a stabili<br>seligibilitatea lor.<br>Deschide | 1<br>Lista cuprinde dosarele<br>exclude dosarele trans<br>către alt instalator. | Dosare<br>atribuite<br>e eligibile și<br>ferate ulterior<br>Consultă |
|                          |                                                                                      |                                                                                 | 1<br>Procedați la verificar<br>vederea <b>acceptării</b> s<br>transferului lor către | Dosare<br>în transfer<br>e dosarelor în<br>au refuzării<br>dvs.<br>Deschide                          |                                                                                 |                                                                      |
| Etapa de d               | decontare                                                                            |                                                                                 | Siu                                                                                  | uația sintetică, după ultimul                                                                        | status, pentru lista de dosare                                                  | (asociate dvs.) publicată de AFM                                     |
|                          |                                                                                      | Niciun dosar găsit s                                                            | au lista aprobată a d                                                                | osarelor eligibile nu                                                                                | a fost încă publicată                                                           |                                                                      |
|                          | + Cerere<br>nouă                                                                     | Adaugă                                                                          | Cereri / flux                                                                        | de Deschide                                                                                          | E Lista tuturo<br>cererilor                                                     | Consultă                                                             |
|                          |                                                                                      |                                                                                 |                                                                                      |                                                                                                    |                                                                                 | 🤁 Reîncarcă da                                                       |

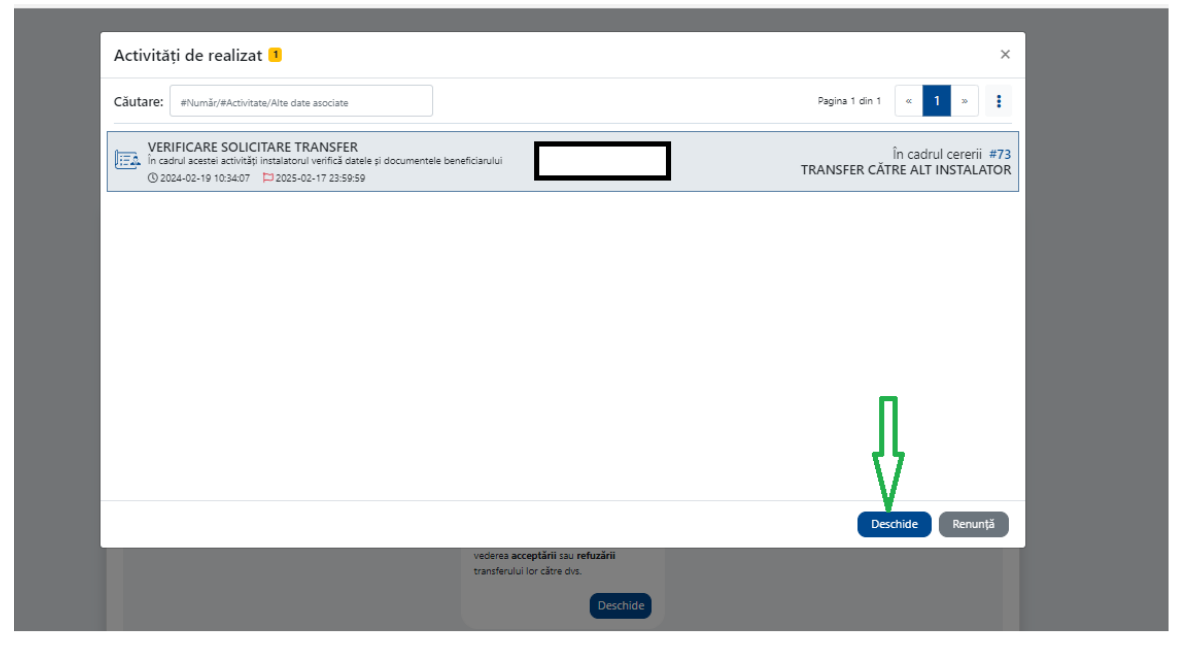

Se pot vizualiza documentele depuse de beneficiar prin descărcarea lor locală.

| Activitate                                                                                                    | ×                                                                       |
|----------------------------------------------------------------------------------------------------|-------------------------------------------------------------------------|
| VERIFICARE SOLICITARE TRANSFER <sup>pentru</sup> cererea # 73<br>În cadrul acestei activități instalatorul verifică datele și documentele beneficiarului                                                                                                    |                                                                         |
| Dosar de finanțare instalarea sistemelor de panouri fotovoltaice<br>Număr: 4121 Data: 2023-05-15 13:06:45 Cod: BESF0120230124004121<br>Solicitant: CNP:<br>Localizare: Email: Pgmail.com Telefon: 11111111                                                                                                    | Ultima stare<br>În așteptare transfer<br>2024-02-19 10:34:07            |
| est1.pdf (30.4KB)<br>a) Actul de identitate al solicitantului, valabil la data înscrierii în aplicație;- obligatoriu                                                                                                    | : 🛃                                                                     |
| test2.pdf (30.4KB)<br>b) Certificatul de atestare fiscală privind obligațiile de plată către bugetul de stat, emis pe numele solicitantului de către organul teritorial de specialitat<br>termen de valabilitate la data înscrierii în aplicație:- obligatoriu                                                                                            | e al Ministerului Finanțelor, în 🍦                                      |
| test3.pdf (30.4KB)<br>c) Certificatul de atestare fiscală privind impozitele și taxele locale și alte venituri ale bugetului local, emis pe numele solicitantului de către autoritatea<br>teritorială își are domiciliul, în termen de valabilitate la data înscrierii în aplicație;- obligatoriu                                                         | publică locală în a cărei rază                                          |
| test4.pdf (30.4KB)<br>d) Extras de carte funciară, nu mai vechi de 60 de zile la data înscrierii în aplicație, din care să rezulte dreptul de proprietate al solicitantului asupra imo<br>sistemul de panouri fotovoltaice pentru care se solicită finanțarea; în cazul în care sistemul de panouri fotovoltaice care deservește construcția se amplasea  | bbilului construcție deservit de _<br>ză pe teren, se va prezenta, în ਦ |
| test5.pdf (30.4KB)<br>e) Copia cărții funciare colective, din care să rezulte maximum două unități individuale trecute pe aceeași carte funciară care adunate să fie egale cu 1 (u<br>construcții, dintre care unele părți sunt comune, iar restul sunt proprietăți individuale, pentru care se întocmesc o carte funciară colectivă și câte o carte func | un) întreg, în cazul imobilelor- 🛓 📩                                    |
| Acceptare Refuzare                                                                                                    |                                                                         |
|                                                                                                    | Confirmă Renunță                                                        |
|                                                                                                    |                                                                         |

În cazul în care se acceptă transferul, dosarul beneficiarului se va regăsi în secțiunea Dosare atribuite de unde, ulterior, se va putea porni flux/cerere de încărcare documente de plată.

| -cerenty nuxur            |                                                                                                    |                                                                                                    |                                                      |
|---------------------------|----------------------------------------------------------------------------------------------------|----------------------------------------------------------------------------------------------------|------------------------------------------------------|
| Etapa de <b>e</b>         | valuare                                                                                                    | Dosarele f                                                                                                    | eneficiarilor asociate dvs.                          |
|                           | 0 Dosare<br>în așteptare<br>Deschideți activitățile atribuite dvs. și<br>procedați la preluarea sau refuzarea<br>solicitărilor primite.<br>Deschide | 0 Dosare<br>în verificare<br>documentelor dosarelor și<br>documentelor dosarelor pentru a stabili<br>eligibilitatea sau neeligibilitatea lor.<br>Deschide | Dosare<br>atribuite<br>le și<br>ilterior<br>Consultă |
| Etapa de <b>decontare</b> |                                                                                                    | Siuația sintetică, după ultimul status, pentru lista de dosare (asocia                                                                                    | te dvs.) publicată de AFM                            |
|                           |                                                                                                    | 2 v Stare dosar<br>Fără documente de plată<br>încărcate                                                                                                   |                                                      |
|                           |                                                                                                    | Cereri / fluxuri de lucru                                                                                                    |                                                      |
|                           | + Cerere Adaugă                                                                                                    | E Activități de Deschide E Lista tuturor Cererilor                                                                                                    | Consultă                                             |
|                           |                                                                                                    |                                                                                                    |                                                      |

## În cazul unui refuz va fi necesară completarea în aplicație a motivului refuzului.

| Număr:  119  Data:  2023-05-15  13:06:46  Cod:  BESF0120230708004119    Solicitant:                                                                                                    | Ultima stare<br>În așteptare transfer<br>2024-02-21 09:03:46 |
|----------------------------------------------------------------------------------------------------|--------------------------------------------------------------|
| test1.pdf (30.4KB)<br>a) Actul de identitate al solicitantului, valabil la data Inscrierii în aplicație;- obligatoriu                                                                                                    | ÷ 🕹                                                          |
| test2.pdf (30.4KB)<br>b) Certificatul de atestare fiscală privind obligațiile de plată către bugetul de stat, emis pe numele solicitantului de către organul teritorial de spi<br>termen de valabilitate la data înscrierii în aplicație- obligatoriu                                                                                  | ecialitate al Ministerului Finanțelor, în 🌲 🛃                |
| test3.pdf (30.4KB)<br>c) Certificatul de atestare fiscală privind impozitele şi taxele locale şi alte venituri ale bugetului local, emis pe numele solicitantului de către aut<br>teritorială își are domiciliul, în termen de valabilitate la data înscrierii în aplicație;- obligatoriu                                              | oritatea publică locală în a cărei rază 🛔 🛃                  |
| test4.pdf (30.4KB)<br>in plus fajă de extrașul de carte funciară aferent construcției, extras de carte funciară, nu mai vechi de 60 de zile la data înscrierii în aplicație, o<br>proprieta/deține un dreat de folosință asupra imobilului teren - obligatoriu                                                                         | tin care să rezulte că solicitantul este                     |
| test5.pdf (30.4KB)<br>e) Copia cárţii funciare colective, din care să rezulte maximum două unităţi individuale trecute pe aceeaşi carte funciară care adunate să fie egale<br>construcții, dintre care unele părţi sunt comune, iar restul sunt proprietăţi individuale, pentru care se întocmesc o carte funciară colectivă şi căte o | e cu 1 (un) intreg, in cazul imobilelor- 🔺 🛃                 |
| Acceptare Refuzare                                                                                                    |                                                              |
| Aotivare refuz                                                                                                    |                                                              |
| т С                                                                                                    |                                                              |
|                                                                                                    | 10                                                           |

Atenție! Beneficiarul are posibilitatea să renunte, unilateral, în orice moment, la cerearea de transfer aflată în derulare (pentru care nu s-a ales și confirmat o decizie).